## **QUICK START GUIDE**

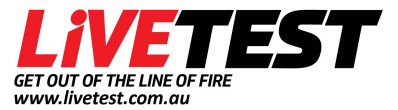

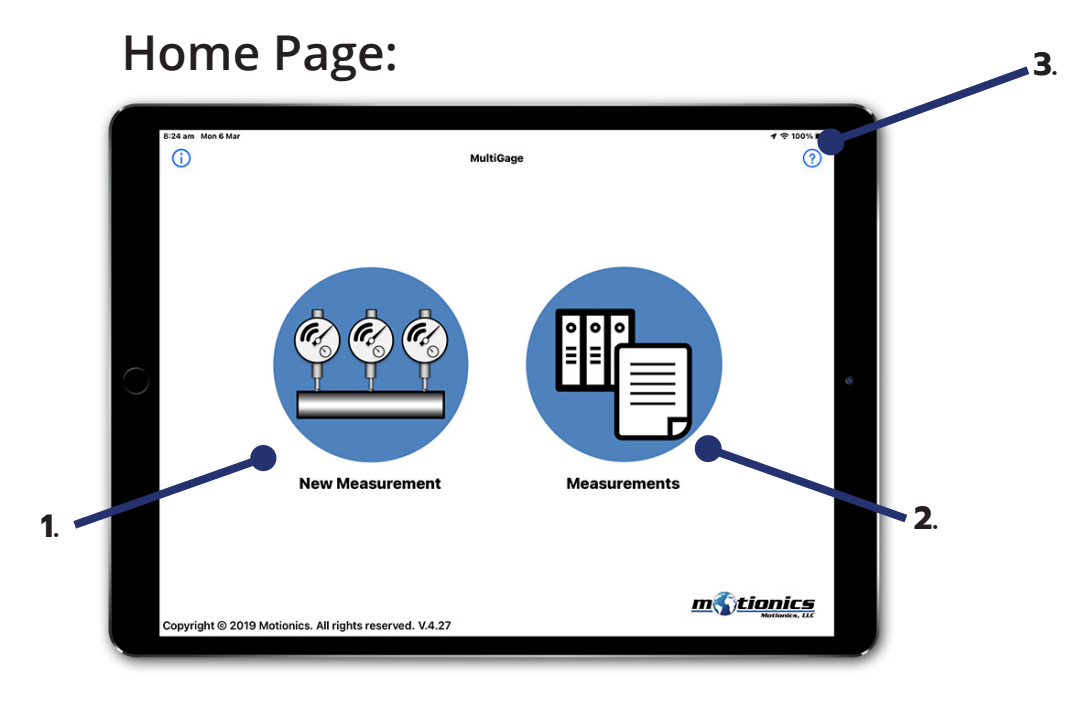

- 1. New Measurement Tap to take new measurements
- 2. Measurements Tap to check saved measurements
- 3. Help Menu Tap for application help & information

## New Measurement Page:

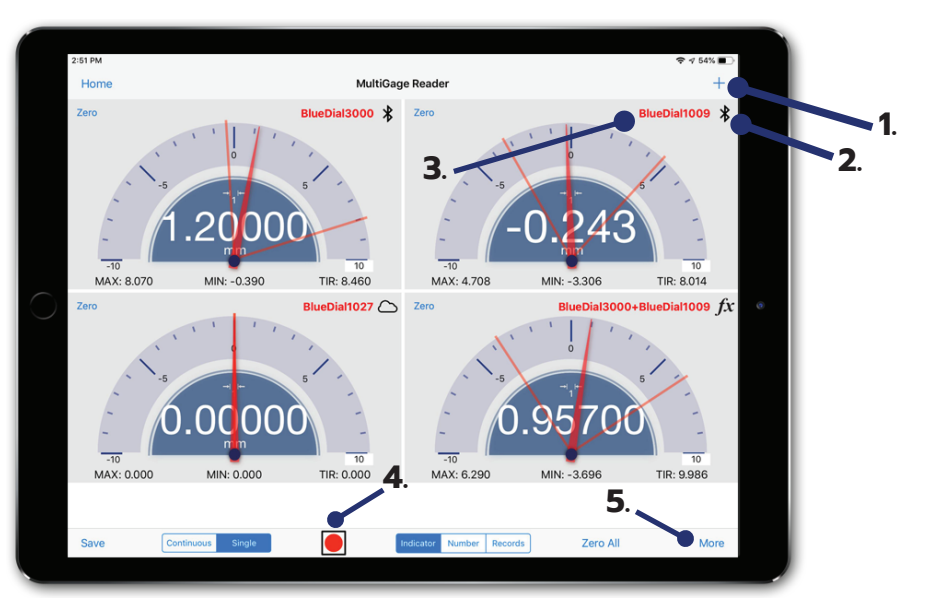

- 1. Add button Tap to add new Motionics Bluetooth measuring devices. (Flip over for more details)
- 2. Device Type Icon Icon represents the type of device: Bluetooth/Data Log/Calculator/Cloud
- **3. Device Name -** Tap to view corresponding device status and settings
- 4. Record Button Tap to start and stop recording
- **5. More Button -** Includes settings, help, info, cloud, calculator and simulation options

## Main Settings:

| Home                    | 1                                                                                                    | /ultiGage Reader                                                                                                    |                                                            | <b>1</b> ÷   |
|-------------------------|----------------------------------------------------------------------------------------------------|----------------------------------------------------------------------------------------------------|------------------------------------------------------------|--------------|
|                         | Back                                                                                                    | Settings Sa                                                                                                    | ve                                                         |              |
|                         | Recording Rate                                                                                                    | 10 samples/sec                                                                                                    | >                                                          |              |
|                         | Decimal Digits                                                                                                    | Auto                                                                                                    | >                                                          | 1.           |
|                         | Unit - Displacement                                                                                                    | From Device                                                                                                    | >                                                          |              |
|                         | Unit - Pressure                                                                                                    | psi                                                                                                    | >                                                          |              |
|                         | Unit - Load Cell                                                                                                    | т                                                                                                    | >                                                          |              |
|                         | Unit - Laser Measure                                                                                                    | m                                                                                                    | >                                                          |              |
|                         | Unit - Angle                                                                                                    | deg                                                                                                    | >                                                          |              |
|                         | Secondary Reading                                                                                                    | Off                                                                                                    | >                                                          |              |
|                         | Voice Read on Capture                                                                                                    | Off                                                                                                    | >                                                          |              |
|                         | Beep Sound on Capture                                                                                                    | On                                                                                                    | >                                                          |              |
|                         | Cloud Data Streaming                                                                                                    | Off                                                                                                    | >                                                          |              |
|                         | Analog Gauge Resolution                                                                                                    | Lower Resolution                                                                                                    | > 2                                                        | •            |
| Save Continue           | ous Single                                                                                                    | Indicator Number Records                                                                                                    |                                                            | Ν            |
| 57 pm Fri 1 Sep         |                                                                                                    |                                                                                                    |                                                            | 1 🗢          |
| 57 pm Fri 1 Sep<br>Home | ,                                                                                                    | /lultiGage Reader                                                                                                    |                                                            | 1\$          |
| 57 pm Fri 1 Sep<br>Home | Back                                                                                                    | MultiGage Reader<br>Settings Sa                                                                                                    | ve                                                         | 1 ? (        |
| 57 pm Fri1Sep<br>Home   | Back<br>Unit - Displacement                                                                                                    | MultiGage Reader<br>Settings Sa<br>From Device                                                                                               | ve                                                         | 19           |
| 57 pm Fri 1 Sep<br>Home | Back<br>Unit - Displacement<br>Unit - Pressure                                                                                                    | MultiGage Reader<br>Settings Sa<br>From Device<br>psi                                                                                        | ve                                                         | 1 ? (        |
| 57 pm Fri1Sep<br>Home   | Back<br>Unit - Displacement<br>Unit - Pressure<br>Unit - Load Cell                                                                                                    | MultiGage Reader<br>Settings Sa<br>From Device<br>psi<br>T                                                                                   | ve<br>><br>>                                               | 190          |
| 57 pm Fri 1 Sep<br>Home | Back<br>Unit - Displacement<br>Unit - Pressure<br>Unit - Load Cell<br>Unit - Laser Measure                                                                                                    | MultiGage Reader<br>Settings Sa<br>From Device<br>psi<br>T<br>m                                                                              | ve                                                         | 4 ~ (        |
| 57 pm Fri1Sep<br>Home   | Back<br>Unit - Displacement<br>Unit - Pressure<br>Unit - Load Cell<br>Unit - Laser Measure<br>Unit - Angle                                                                                                    | MultiGage Reader<br>Settings Sa<br>From Device<br>psi<br>T<br>m<br>deg                                                                       | ve<br>><br>><br>><br>><br>>                                | 1 ? (        |
| 57 pm Fri 1 Sep<br>Home | Back<br>Unit - Displacement<br>Unit - Pressure<br>Unit - Load Cell<br>Unit - Laser Measure<br>Unit - Angle<br>Secondary Reading                                                                                                    | AultiGage Reader<br>Settings Sa<br>From Device<br>psi<br>T<br>M<br>deg<br>Off                                                                | ve                                                         | 1 ? (        |
| 57 pm Fri1Sep<br>Home   | Back<br>Unit - Displacement<br>Unit - Pressure<br>Unit - Laser Measure<br>Unit - Laser Measure<br>Unit - Angle<br>Secondary Reading<br>Voice Read on Capture                                                                                                    | AultiGage Reader<br>Settings Sa<br>From Device<br>psi<br>T<br>MultiGage Reader<br>psi<br>deg<br>Off<br>Off                                   | ve<br>> > > > > > > > > > > > > > > > > > >                | 1 ? (        |
| 57 pm Fri1Sep<br>Home   | Back<br>Unit - Displacement<br>Unit - Pressure<br>Unit - Load Cell<br>Unit - Laser Measure<br>Unit - Angle<br>Secondary Reading<br>Voice Read on Capture<br>Beep Sound on Capture                                                                                                    | AultiGage Reader<br>Settings Sa<br>From Device<br>psi<br>T<br>MultiGage Reader<br>psi<br>0<br>f<br>0<br>f<br>0<br>ff                         | ve<br>><br>><br>><br>><br>><br>><br>><br>><br>>            | 1 ~ 1        |
| 57 pm Fri1Sep<br>Home   | Back<br>Unit - Displacement<br>Unit - Pressure<br>Unit - Laser Measure<br>Unit - Laser Measure<br>Unit - Angle<br>Secondary Reading<br>Voice Read on Capture<br>Beep Sound on Capture<br>Cloud Data Streaming                                                                                                    | AultiGage Reader<br>Settings Sa<br>From Device<br>psi<br>T<br>MultiGage Reader<br>psi<br>Off<br>deg<br>Off<br>Off<br>Off                     | ve<br>> > > > > > > > > > > > > > > > > > >                | 4\$(         |
| 57 pm Fri 1 Sep<br>Home | Back<br>Unit - Displacement<br>Unit - Pressure<br>Unit - Load Cell<br>Unit - Laser Measure<br>Unit - Angle<br>Secondary Reading<br>Voice Read on Capture<br>Beep Sound on Capture<br>Cloud Data Streaming<br>Analog Gauge Resolution                                                                                                    | AultiGage Reader<br>Settings Sa<br>From Device<br>psi<br>T<br>T<br>deg<br>deg<br>doff<br>doff<br>doff<br>doff<br>doff<br>doff<br>doff<br>dof | ve<br>><br>><br>><br>><br>><br>><br>><br>><br>><br>><br>>  | 4 \$         |
| 57 pm Fri 1 Sep<br>Home | Back<br>Unit - Displacement<br>Unit - Pressure<br>Unit - Load Cell<br>Unit - Load Cell<br>Unit - Laser Measure<br>Unit - Angle<br>Secondary Reading<br>Voice Read on Capture<br>Beep Sound on Capture<br>Cloud Data Streaming<br>Analog Gauge Resolution<br>Favorite Gauges                                                                        | AultiGage Reader<br>Settings Sa<br>From Device<br>psi<br>T<br>T<br>deg<br>deg<br>doff<br>doff<br>doff<br>doff<br>doff<br>doff<br>doff<br>dof | ve > > > > > > > > > > > > > > > > > > >                   | 4 \$(        |
| 57 pm Fri 1 Sep<br>Home | Back         Unit - Displacement         Unit - Pressure         Unit - Load Cell         Unit - Laser Measure         Unit - Angle         Secondary Reading         Voice Read on Capture         Beep Sound on Capture         Cloud Data Streaming         Analog Gauge Resolution         Favorite Gauges         Custom Code (Separate by ;) | AultiGage Reader                                                                                                    | ve<br>><br>><br>><br>><br>><br>><br>3<br>><br>3<br>><br>3. | <b>4 ↑</b> € |

- 1. Change the Continuous Data Recording Rate (Check each devices data recording rate separate)
- 2. Tap to Activate or Deactivate Cloud data streaming services
- **3. Favourite Gauges -** Filter devices by name (Separate devices by spaces and write exact name found on device - case sensitive)
- **4. Custom Codes -** Enter custom device codes found on device for Gagehub/Rangefinder/Tachometer

## **Connect Device:**

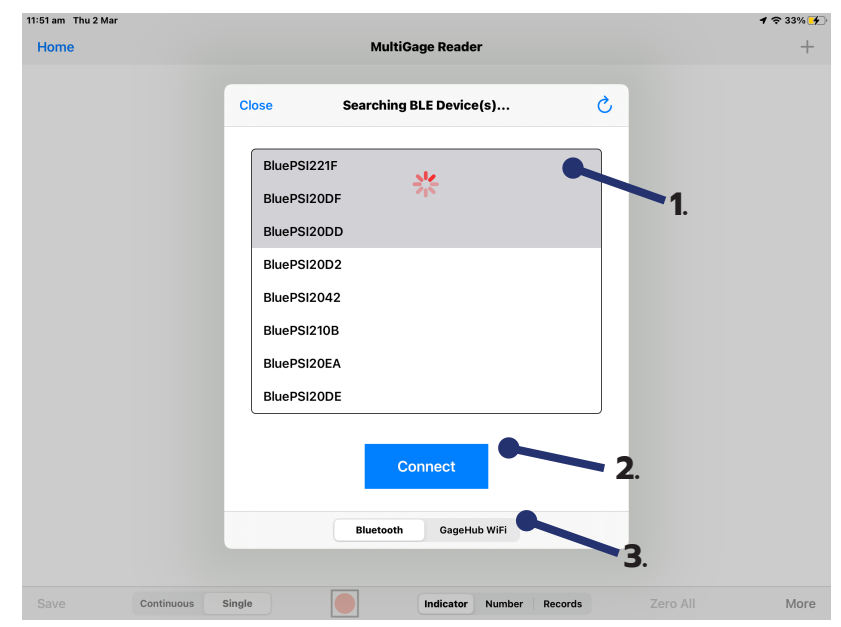

- 1. Device Names Select or deselect the device(s) to add (Add up to 14 devices on IOS and up to 8 on Android)
- 2. Tap to Pair With the selected devices
- 3. Choose Between Connection Methods Bluetooth or Wifi Hub